## 

Baza Wiedzy > DAB+ Radio > Siesta Mi DAB+ Upgrade / Unit ID Number

## Siesta Mi DAB+ Upgrade / Unit ID Number

Customer Support - 2025-02-04 - DAB+ Radio

Aby znaleźć numer ID urządzenia, należy

- Wyjść z trybu gotowości tak, aby w lewym górnym rogu wyświetlacza zobaczyć napis DIGITAL lub FM.
- 2. Następnie wykonaj powyższe kroki, które są następujące.
- 3. Naciśnij i przytrzymaj przycisk Menu, aż na ekranie pojawi się numer wersji oprogramowania.
- 4. Naciśnij dwukrotnie przycisk Select, aby wyświetlić identyfikator sprzętu urządzenia
- 5. Naciśnij przyciski przewijania <>, aby przesunąć identyfikator sprzętowy urządzenia w lewo i w prawo.